# ГРАФИЧЕСКАЯ СИСТЕМА Auto()AI) лабораторные работы по инженерной графике

Составили С.Н. Торгашина, И.Е. Степанова

Волгоград 2011

Министерство образования и науки Российской Федерации Волгоградский государственный архитектурно-строительный университет

# ГРАФИЧЕСКАЯ СИСТЕМА AutoCAD

# Лабораторные работы по инженерной графике

Составили С.Н. Торгашина, И.Е. Степанова

Волгоград 2011

#### Рецензенты:

старший преподаватель кафедры инженерной графики, стандартизации и метрологии Волгоградского государственного архитектурно-строительного университета *О.В. Богдалова*; кандидат педагогических наук *И.А. Кузибецкий*, директор НИО «Центр оценки качества образования»

Утверждено редакционно-издательским советом университета в качестве учебно-практического пособия

**Г782** Графическая система AutoCAD : лабораторные работы по инженерной графике [Электрон. ресурс]. Электронные текстовые и графические данные (14,2 Мб) / сост. С.Н. Торгашина, И.Е. Степанова ; Волгогр. гос. архит.-строит. ун-т. Волгоград : ВолгГАСУ, 2011.

#### ISBN 978-5-98276-429-4

Электронное издание комбинированного распространения:

1 CD-диск. Системные требования: PC 486 DX-33; Microsoft Windows XP; 2-скоростной дисковод CD-ROM; Adobe Reader 6.0.

#### № гос. регистрации

Официальный сайт Волгоградского государственного архитектурно-строительного университета. Режим доступа: http://www.vgasu.ru/publishing/on-line/

Даны указания к лабораторным работам по использованию графической системы AutoCAD, позволяющей значительно ускорить и облегчить процесс конструирования технических деталей, повысить качество оформления конструкторской документации. Для студентов первого курса специальностей ТГВ, ЭОП, ВиВ, МНС, ПГС, ПСК.

> УДК 004.92(076.5) ББК 32.973.26-018.2я73

Нелегальное копирование и использование данного продукта запрещено.

ISBN 978-5-98276-429-4

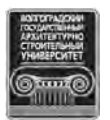

© Государственное образовательное учреждение высшего профессионального образования «Волгоградский государственный архитектурно-строительный университет», 2011

#### ОГЛАВЛЕНИЕ

| Предисловие авторов                               | 4  |
|---------------------------------------------------|----|
| 1. Основы AutoCAD 2006                            | 4  |
| 1.1. Возможности графической системы AutoCAD 2006 | 4  |
| 1.2. Запуск AutoCAD 2006                          | 4  |
| 1.3. Настройки рабочей среды AutoCAD 2006         | 5  |
| 1.4. Команды общего редактирования                | 6  |
| 2. Лабораторные работы.                           | 8  |
| Лабораторная работа 1                             | 8  |
| Лабораторная работа 2                             | 11 |
| Лабораторная работа 3                             | 15 |
| Лабораторная работа 4                             | 17 |
| Лабораторная работа 5                             | 21 |
| Лабораторная работа 6                             | 23 |
| Список рекомендуемой литературы                   | 24 |
|                                                   |    |

#### Предисловие авторов

В настоящее время при выполнении машинных чертежей применяют систему интерактивной графики, позволяющую пользователю динамически управлять содержанием изображения, его формой, размерами и другими характеристиками непосредственно на экране дисплея с помощью устройств указания, например «мыши». Поэтому можно утверждать, что интерактивная графика — это прежде всего средство, повышающее эффективность работы конструктора.

Данная работа в популярной форме знакомит студентов с современными техническими и программными средствами, применяемыми при создании конструкторской документации на ПЭВМ. В пособии описан процесс разработки машинного чертежа с использованием графической системы AutoCAD и приведен порядок действия при выполнении учебного чертежа детали, который студенты предварительно выполняют на листе ватмана в рамках общего курса инженерной графики. Такой подход позволяет сопоставить и взаимно увязать традиционные способы выполнения конструкторской документации с новыми, прогрессивными машинными способами.

# 1. OCHOBЫ AutoCAD 2006

### 1.1. Возможности графической системы AutoCAD 2006

Система AutoCAD — универсальная графическая система в основу структуры, которой положен принцип открытой архитектуры, позволяющий адаптировать многие функции AutoCAD к конкретным задачам. Рассматриваемый в рамках данных работ подход к конструированию базируется на двухмерной геометрической модели — графических изображениях и использовании компьютера как электронного кульмана, позволяющего значительно ускорить и облегчить процесс конструирования, повысить качество оформления конструкторской документации.

# 1.2. Запуск AutoCAD 2006

При использовании устройства указания «мышь» будем руководствоваться следующим. Фраза «щелкнуть мышью» означает, что необходимо кратковременно нажать и отпустить левую кнопку мыши, поместив указатель мыши (курсор) на изображение какого-либо элемента на экране. Если необходимо использовать правую кнопку мыши, об этом будет указано в пояснении.

Для запуска AutoCAD 2006 на рабочем столе Windows дважды щелкните по пиктограмме AutoCAD 2006.

После запуска системы рабочий стол будет содержать:

1) падающее меню — самая верхняя строка;

2) необязательные панели инструментов:

- а) стандартная панель инструментов вторая строка;
- б) панель свойств объектов третья строка;
- в) съемные панели различных инструментов, например, столбцы слева;
- 3) строка состояния нижняя строка;
- 4) командная строка сразу перед строкой состояния;

Следует обращать внимание на сообщения в командной строке, где находится информация о текущем состоянии системы; о том, что программа ожидает команды от пользователя, находится в режиме выполнения команды, выдает сообщение пользователю об ошибочном действии...

5) графическое поле, занимающее всю остальную часть рабочего стола;

6) необязательное экранное меню — столбец справа (отсутствует).

# 1.3. Настройки рабочей среды AutoCAD 2006

Настройка рабочей среды системы начинается с подготовки начальных параметров рисунка.

### Выбор единиц рисования

В падающем меню **Формат** выбрать **Единицы рисунка** (Настройка рисунка, единицы).

В открывшемся диалоговом окне выбрать закладку Единицы.

Тип — десятичные.

Точность — **0.000**,

а для угловых:

Тип — Град/Мин/Сек.

Точность — **0d**.

Затем открыть закладку (если такая закладка имеется в данной версии AutoCAD) Масштаб и выбрать 1:1.

Подтвердить выбор параметров нажатием кнопок Применить и ОК.

# Определение границ рисунка

В падающем меню **Формат** выбрать **Лимиты** (Ограничение чертежа, границы рисунка).

На запрос в командной строке о координатах левого нижнего угла листа указать **0**, **0** «Enter».

На запрос в командной строке о координатах правого верхнего угла листа указать **210, 297 «Enter»**.

### Определение параметров сетки и шаговой привязки

В Строке состояния выбрать правой клавишей мыши кнопку Привязка или Сетка.

В открывшемся меню выбрать Настройка (Установки, Свойства).

В открывшемся диалоговом окне выбрать закладку Шаг и сетка (Привязка и сетка).

В соответствующих окнах установить величину шага сетки и шага привязки по 1 по осям *X* и *Y*.

Подтвердите выбор параметров нажатием кнопки ОК.

Включать и выключать шаговую привязку можно нажатием функциональной клавиши F9.

Включать и выключать сетку можно щелчком мыши по кнопке Сетка в строке состояния или функциональной клавишей F7.

# 1.4. Команды общего редактирования

Кнопка команды Стереть (Erase) — стирает с экрана выбранные объекты и удаляет их из рисунка.

Кнопка команды Копировать (Сору) позволяет сделать копию выбранных объектов, смещенную относительно оригинала на заданный вектор.

Пример копирования 2-й окружности по координатам *x*, *y* (50, –20) дан на рис. 1.1.

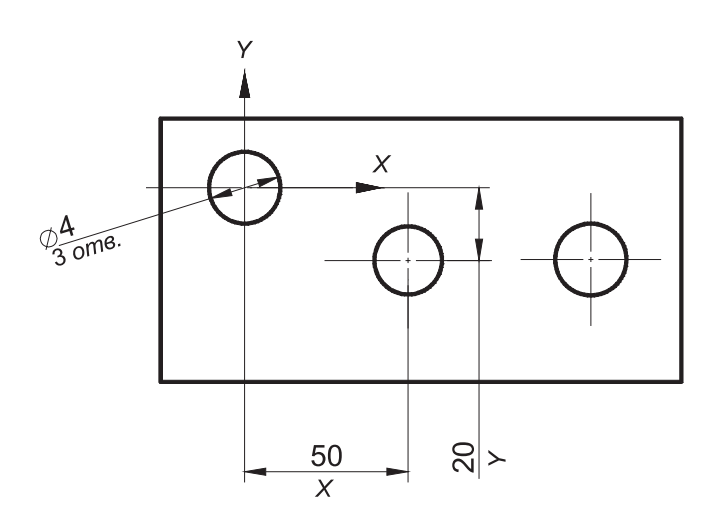

Рис. 1.1. Использование команды Копировать (Сору)

Кнопка команды Зеркало (Mirror) позволяет отображать симметричные элементы относительно оси (рис. 1.2).

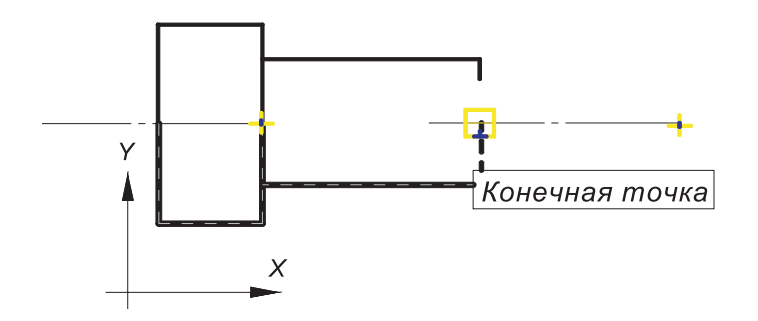

Рис. 1.2. Использование команды Зеркало (Mirror)

Кнопка команды **Перенести** (Move) позволяет переместить выбранные объекты параллельно вектору, заданному двумя точками.

Кнопка команды **Повернуть** (Rotate) дает возможность повернуть выбранные объекты относительно базовой точки на заданный угол.

Кнопка команды **Разорвать** (Break) нужна для того, чтобы, например, разомкнуть линию и потом ее удалить.

**Г** Кнопка команды **Обрезать** (Trim) позволяет удалить часть объекта (рис. 1.3).

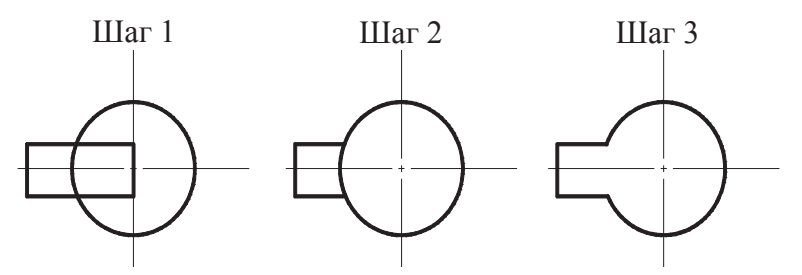

Рис. 1.3. Использование команды Обрезать (Trim)

Кнопка команды Фаски (Chamfer). Если действующие параметры фаски (снять по 10 мм с каждого) вас устраивают, то можно перейти к указанию первого отрезка (рис. 1.4). Если нет, то устанавливаем свои параметры длин фаски (5×5).

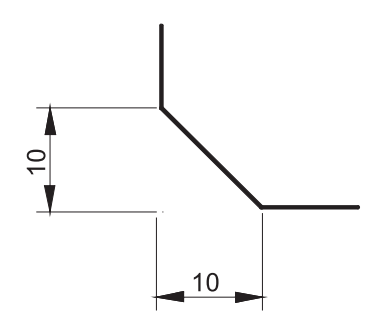

Рис. 1.4. Использование команды Фаска (Chamfer)

Кнопка команды Сопряжение (Fillet) позволяет плавно перейти от одной линии к другой.

Кнопка команды Удлинить (Lengthen) позволяет удлинить объект. Пример удлинения линии вправо на 10 мм показан на рис. 1.5.

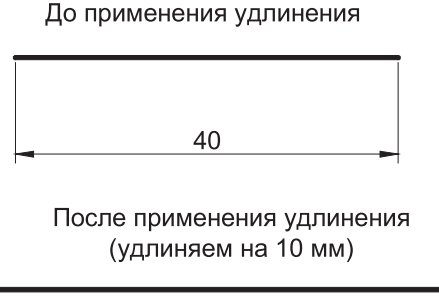

50

Рис. 1.5. Использование команды Удлинить (Lengthen)

Кнопка команды Масштаб (Scale) позволяет изменить масштаб изображения (рис. 1.6).

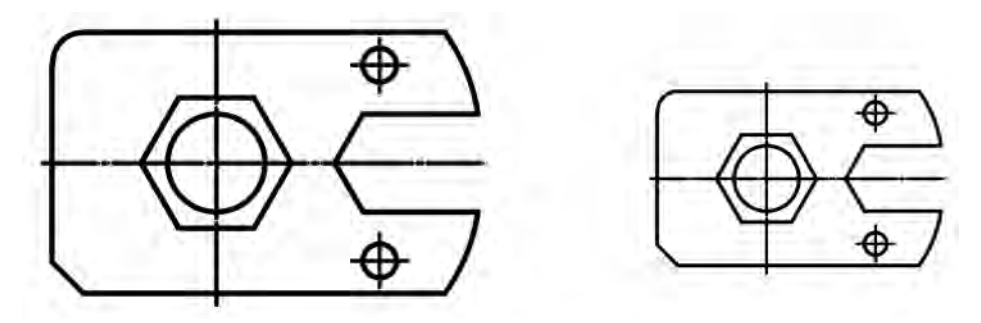

Рис. 1.6. Использование команды Масштаб (Scale)

Для увеличения объектов нужно ввести число больше 1: 2; 2,5; 4; 5 (масштаб 2:1; 2:2.5; 4:1; 5:1).

Для уменьшения меньше 1:0.5; 0.25; 0.2 (масштабы 1:2; 1:4; 1:5).

### 2. ЛАБОРАТОРНЫЕ РАБОТЫ

Целью лабораторных работ является изучение возможностей системы AutoCAD выполнения построений на плоскости, освоение способов формирования изображений и овладение приемами нанесения размеров и оформления чертежей в соответствии с требованиями ГОСТов ЕСКД. Задание предусматривает выполнение чертежа на компьютере и получение бумажной копии с помощью распечатывающего устройства.

В тексте лабораторных работ используются следующие сокращения:

ПСК — пользовательская система координат;

«Enter» — клавиша ввода;

КС — командная строка;

... — знак, указывающий, что в командной строке необходимо набрать с клавиатуры запрашиваемую информацию.

### Лабораторная работа 1

Начертить изображение контура (рис. 2.1) по заданным размерам (без их простановки) с помощью команд **Рисования** (Рисовать, Черчение) в падающем меню или на съемной панели инструментов **Отрезок**; **Прямоугольник**; **Многоугольник** (Полигон); **Дуга** (Арка); **Круг**.

1. Вычертить рамку на листе выбранного формата. Воспользуйтесь командой **Рисовать/ Отрезок**. На запрос системы укажите в КС:

1) координаты начальной точки: 20, 5 «Enter»;

2) координаты следующей точки: 20, 292 «Enter»;

3) координаты следующей точки: 205, 292 «Enter»;

4) координаты следующей точки: 205, 5 «Enter»;

5) координаты следующей точки: Замкнуть «Enter».

2. Перейти от мировой системы координат к пользовательской системе координат (ПСК), присвоив точке 1 с мировыми координатами **90**, **200** координаты **0**, **0** в ПСК.

В системе AutoCAD существуют следующие системы координат:

1) мировая, установленная по умолчанию, в которой ось X направлена горизонтально слева направо, а ось Y— вертикально снизу вверх. Начало отсчета совпадает с координатами левого нижнего угла листа. В мировой системе нельзя изменить ни одну из установок;

2) пользовательская, задавая которую можно изменить положение начала координат и направление осей.

В падающем меню Сервис (Вид, Инструменты)/ Новая ПСК/ Начало (Источник).

На запрос системы укажите в КС:

1) новое положение начала координат (мировые координаты т. 1) **90, 200 «Enter»**.

Далее расчет координат точек изображения ведется от точки 1 с координатами **0**,**0** в ПСК.

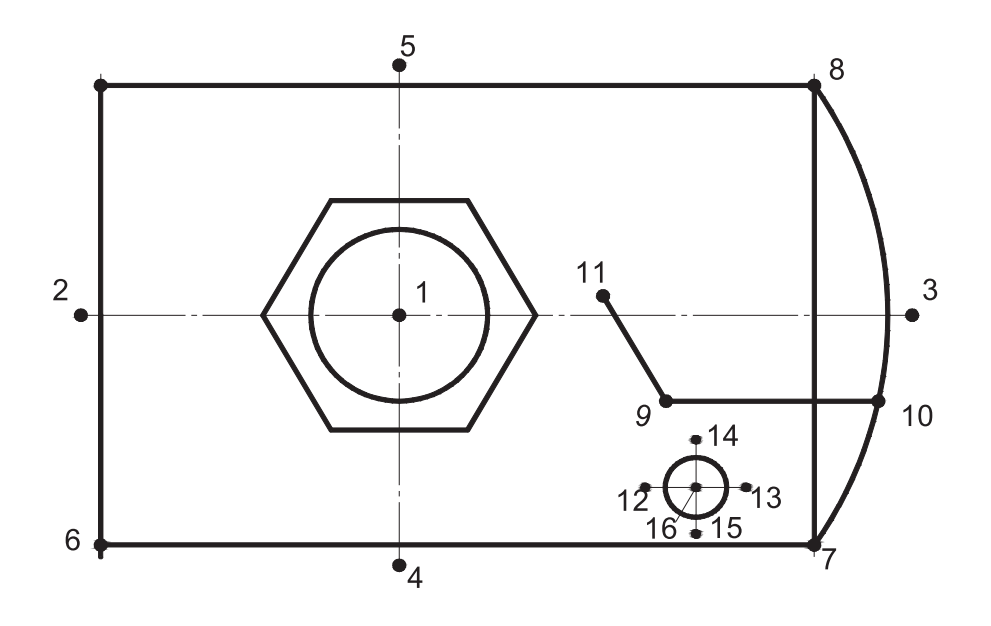

Рис. 2.1

3. Вычертить горизонтальную ось от т. 2 до т. 3.

Воспользуйтесь командой Рисовать/ Отрезок.

1) координаты начальной точки (т. 2): -55, 0 «Enter»;

2) координаты следующей точки (длина оси от т. 2 до т. 3): **(a)** 140, 0 «Enter», где (a) — знак, указывающий, что координаты следующей точки отрезка задаются через приращение координат начальной точки; 140 — величина приращения по оси X (равна длине оси); 0 — величина приращения по оси Y;

3) координаты следующей точки: завершить команду «Esc» или «Enter».

4. Вычертить вертикальную ось от т. 4 до т. 5.

Воспользуйтесь указаниями п. 3 учитывая, что величина приращения по оси *X* равна 0, а по оси *Y* — длине оси.

1) координаты т. 4: **0**, **-45** «Enter»;

2) координаты т. 5: **(a) 0, 90 «Enter»**;

3) координаты следующей точки: завершить команду «Esc».

5. Вычертить прямоугольник.

Воспользуйтесь командой **Рисовать/ Прямоугольник**. На запрос системы укажите в КС:

1) координаты левого нижнего угла (т. 6): **-50, -40 «Enter»**;

2) координаты правого верхнего угла (т. 8): @ 120, 80 «Enter».

6. Вычертить шестиугольник.

Воспользуйтесь командой **Рисовать**/ **Многоугольник**. На запрос системы укажите в КС:

1) количество сторон (6): **6** «**Enter**»;

2) координаты центра (т. 1): **0, 0 «Enter»**;

3) способ вычерчивания многоугольника: по описанной окружности, ему соответствует символ О русской клавиатуры: О «Enter»;

4) радиус выбранной окружности: 25 «Enter».

7. Вычертить окружность Ø 30.

Воспользуйтесь командой **Рисовать/ Круг/ Центр, Радиус**. На запрос системы укажите в КС:

1) координаты центра (т. 1): **0, 0 «Enter»**;

2) радиус окружности: 15 «Enter».

8. Вычертить дугу *R*80.

Существует 11 способов вычерчивания дуги.

По умолчанию принят способ вычерчивания дуги по трем лежащим на ней точкам. В задании рассматривается способ вычерчивания дуги по следующим параметрам: по начальной (H), конечной (K) точкам и радиусу (R).

Воспользуйтесь командой **Рисовать/Арка** (Дуга)/ **Начало, Конец, Радиус**. На запрос системы укажите в КС:

1) координаты начальной точки (т. 7): 70, -40 «Enter»;

2) прежде чем ввести координаты конечной точки, надо ввести символ К русской раскладки: К «Enter»;

3) координаты конечной точки (т. 8): 70, 40 «Enter»;

4) радиус дуги: **80 «Enter»**.

9. Вычертить отрезок от т. 9 до т. 10.

Воспользуйтесь командой **Рисовать/ Отрезок**. На запрос системы укажите в КС:

1) координаты начальной точки (т. 9): 45, -15 «Enter»;

2) координаты следующей точки (т. 10): **80, –15 «Enter»**;

3) координаты следующей точки: «Esc».

10. Вычертить отрезок от т. 9 до т. 11.

Воспользуйтесь командой **Рисовать/ Отрезок**. На запрос системы укажите в КС:

1) координаты начальной точки (т. 9): **45, –15 «Enter»**;

2) координаты конечной точки: **(a)** 20 < 120 «Enter», где (a) — знак, указывающий, что координаты конечной точки отрезка задаются через приращение координат начальной точки; 20 — величина линейного приращения (равна длине отрезка); < — знак углового приращения (Shift + **See** клавиша на клавиатуре); 120 — величина углового приращения (120°);

0° совпадает с направлением оси Х.

Углы измеряют (по умолчанию) против часовой стрелки.

3) координаты следующей точки: «Esc».

11. Вычертить горизонтальную ось (отрезок от т. 12 до т. 13).

Воспользуйтесь командой **Рисовать**/ **Отрезок**. На запрос системы укажите в КС:

1) координаты начальной точки (т. 12): 40, -30 «Enter»;

2) координаты следующей точки (т. 13): @ 20, 0 «Enter»;

3) координаты следующей точки: «Esc».

12. Вычертить вертикальную ось (отрезок от т. 14 до т. 15).

Воспользуйтесь командой **Рисовать/ Отрезок**. На запрос системы укажите в КС:

1) координаты начальной точки (т. 14): 50, -20 «Enter»;

2) координаты следующей точки (т. 15): @ 0, -20 «Enter»;

3) координаты следующей точки: «Esc».

13. Вычертить окружность Ø 10.

Воспользуйтесь командой **Рисовать/ Круг/ Центр, Радиус**. На запрос системы укажите в КС:

1) координаты начальной точки (т. 16): **50, –30 «Enter»**;

2) paдиус: 5 «Enter»;

3) координаты следующей точки: «Esc».

# Лабораторная работа 2

Отредактировать изображение контура, полученного по выполнению лабораторной работы 1 (рис. 2.2).

1. Подрезать часть наклонной линии паза *A*, выступающей над горизонтальной осью за т. 1. Воспользуйтесь командой **Редактировать**/ **Обрезать**.

Выбор режущих кромок, подрезаемых объектов, набора объектов и т.д. заканчивают нажатием клавиши «Enter».

На запрос системы укажите в КС:

1) выберите режущие кромки (указать курсором на экране горизонтальную ось), подтвердите выбор нажатием клавиши «Enter»;

2) выберите объект, который нужно обрезать (курсором на экране указать ту часть отрезка, которую необходимо подрезать), подтвердите выбор нажатием клавиши «Enter».

2. Подрезать часть горизонтальной линии паза *A*, выступающую за т. 2. Воспользуйтесь указаниями п. 1. Режущей кромкой будет дуга.

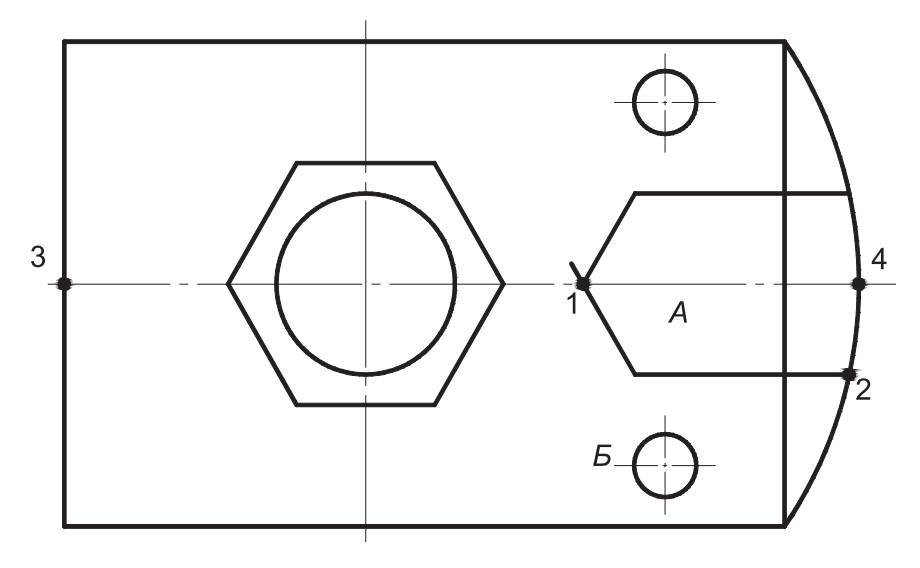

Рис. 2.2

3. Зеркально отразить нижнюю часть паза *A* и окружность с осями *Б* относительно горизонтальной оси.

Воспользуйтесь командой **Редактировать**/ **Зеркало**. На запрос системы укажите в КС:

1) выберите все отражаемые объекты при нажатой клавише **Shift** и подтвердите выбор нажатием клавиши **«Enter»**;

2) первая точка оси отражения (курсором на экране указать любую точку на горизонтальной оси, например т. 3, используя объектную привязку) «Enter»;

Объектные привязки — способ точного указания точек без необходимости задания их координатами.

Объектные привязки можно задать в любой момент, когда система ждет ввода координат точки. В этом случае указанный режим применяется только к следующему выбранному объекту или графическому примитиву. Выбрать режим объектной привязки можно, нажав нужную кнопку на съемной панели инструментов **Объектная привязка** (если она выведена на экран).

Можно также устанавливать несколько режимов объектной привязки в качестве текущих. Тогда система использует режим, наиболее подходящий для выбранного объекта. Установить несколько режимов можно нажатием правой клавишей мыши в Строке состояния кнопки Привязка. В открывшемся меню выбрать Настройка. В диалоговом окне пометить необходимые режимы объектной привязки (пересечение, конечная точка, ближайший). Подтвердить выбор нажатием кнопки OK.

3) вторая точка оси отражения (курсором на экране указать любую вторую точку на горизонтальной оси, например т. 4) «Enter»;

4) удалить старые объекты? (по умолчанию указано N, нет) «Enter».

Символ N вводится при необходимости сохранить оригинал отражения, т.е. не удалять старые объекты, а символ Y — если оригинал необходимо удалить.

Продолжить редактирование изображения в соответствии с рис. 2.3, используя набор команд **Редактировать** в следующем порядке.

4. Разбить прямоугольник Б на составляющие отрезки.

Воспользуйтесь командой **Редактировать**/ **Расчленить**. На запрос системы укажите в КС: выберите объекты (курсором на экране указать расчленяемый по углам прямоугольник *Б*), команда выполняется без видимых изменений на чертеже «Enter».

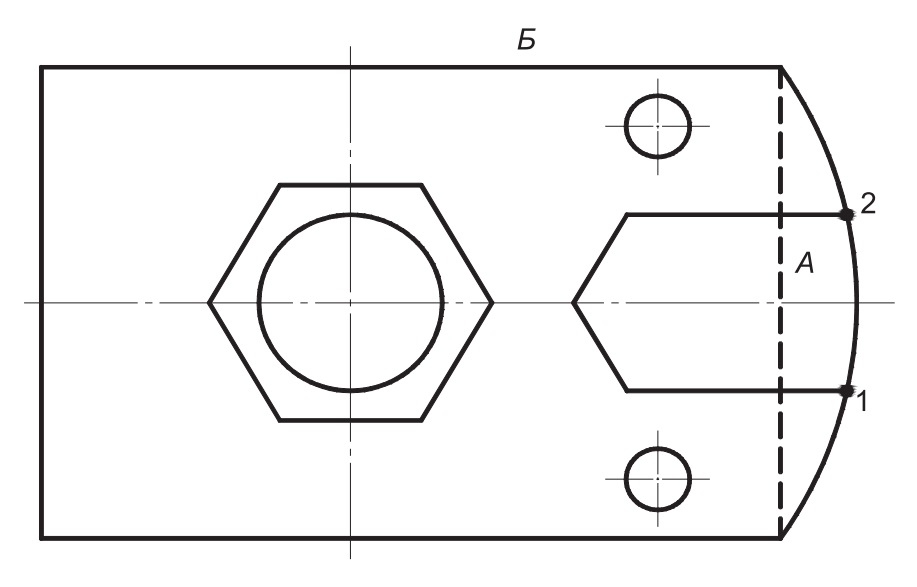

Рис. 2.3

5. Стереть отрезок A.

Воспользуйтесь командой **Редактировать**/ **Стереть**. На запрос системы укажите в КС:

выберите объекты (курсором на экране указать удаляемый отрезок *A*) «Enter».

6. Удалить часть дуги между точками 1 и 2.

Воспользуйтесь командой **Редактировать**/ **Разорвать**. На запрос системы укажите в КС:

1) выберите объекты (курсором на экране указать дугу) «Enter»;

2) вторая точка (выбрать ключ **Первая** — символ **F**) ввести с клавиатуры **F** «Enter»;

3) первая точка (курсором на экране указать т. 1, используя объектную привязку) «Enter»;

4) вторая точка (курсором на экране указать т. 2) «Enter».

Продолжить редактирование изображения в соответствии с рис. 2.4, используя набор команд **Редактировать** в следующем порядке.

7. Перенести отрезок *А* влево на 10 мм. На рис. 2.4 прежнее положение отрезка *А* показано штриховой линией, а новое положение после переноса — сплошной основной линией.

Воспользуйтесь командой **Редактировать**/ **Перенести**. На запрос системы укажите в КС:

1) выберите объекты (курсором на экране указать отрезок A) «Enter»;

2) базовая точка или перемещение (курсором на экране указать точку, относительно которой предполагается смещение объекта — точку пересечения прежнего отрезка *A* с горизонтальной осью — *K*);

3) вторая точка перемещения (указать величину перемещения относительно базовой точки): (a) –10, 0 «Enter», где (a) — знак, указывающий, что координаты следующей точки отрезка задаются через приращение координат базовой точки; –10 — величина приращения по оси X; 0 — величина приращения по оси Y.

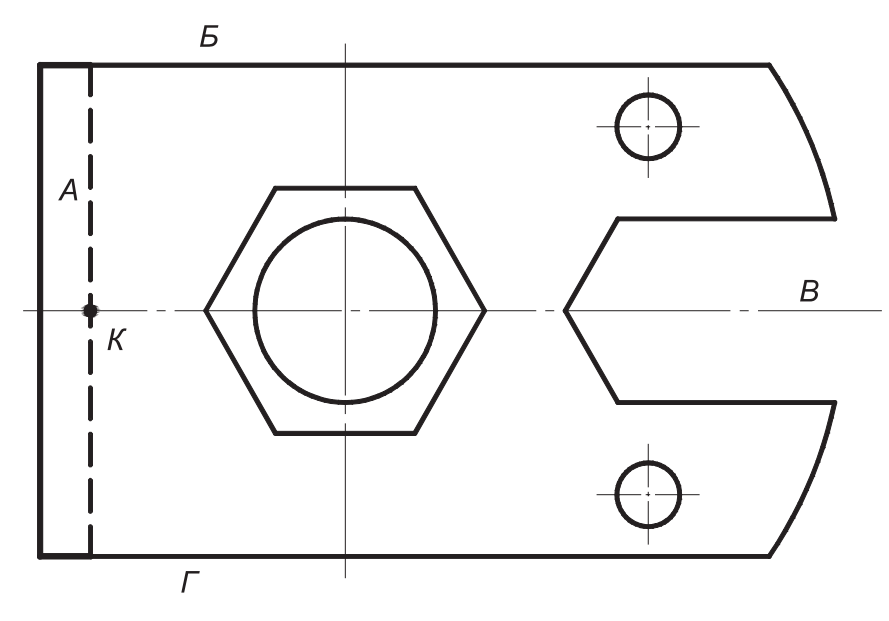

Рис. 2.4

8. Удлинить отрезки Б, Г до нового положения отрезка А.

Воспользуйтесь командой **Редактировать**/ **Удлинить**. На запрос системы укажите в КС:

1) выберите граничные кромки (указать курсором на экране отрезок A) «**Enter**»;

2) выберите объект, который нужно удлинить (курсором на экране указать отрезки E и  $\Gamma$ ) «**Enter**».

9. Удлинить отрезок *В* (горизонтальная ось) за новое положение отрезка *А*. Воспользуйтесь **Редактированием с помощью ручек**:

*Ручки — маленькие синие квадратики (***□***), которые высвечиваются в определяющих точках объекта при его выделении курсором.* 

1) курсором на экране выделить отрезок В;

2) совместив курсор с левой ручкой отрезка, зафиксировать левую кнопку мыши и отбуксировать ручку на необходимое расстояние (приблизительно на 3...5 мм левее нового положения отрезка *A*), где отпустить левую кнопку мыши;

3) еще раз щелкнуть левой кнопкой мыши для подтверждения переноса;

4) нажмите клавишу «Esc» для отказа от выделения объекта.

Продолжить редактирование изображения в соответствии с рис. 2.5, используя набор команд Редактировать (Изменить) в следующем порядке.

10. Скруглить угол А радиусом 10 мм.

Воспользуйтесь командой **Редактировать**/ Сопряжение. На запрос системы укажите в КС: 1) выберите первый объект (указать ключ **Радиус** — символ **Р** — начальная буква слова «радиус»), ввести с клавиатуры **Р** «Enter»;

2) укажите величину радиуса сопряжения 10 «Enter»;

3) выберите первый объект (курсором на экране указать один из отрезков, между которыми выполняется сопряжение) «Enter»;

4) выберите второй объект (курсором на экране указать второй отрезок).

11. Подрежьте угол *Б*, сформировав фаску 10×10 мм.

Воспользуйтесь командой **Редактировать**/ **Фаска**. На запрос системы укажите в КС:

1) выберите первый отрезок (выбрать ключ Длина — символ Д) ввести с клавиатуры Д «Enter»;

2) длина первого катета фаски: 10 «Enter»;

3) длина второго катета фаски: 10 «Enter»;

4) выберите первый отрезок (курсором на экране указать первый отрезок, между которыми снимается фаска) «Enter»;

5) выберите второй отрезок (курсором на экране указать второй отрезок, между которыми снимается фаска).

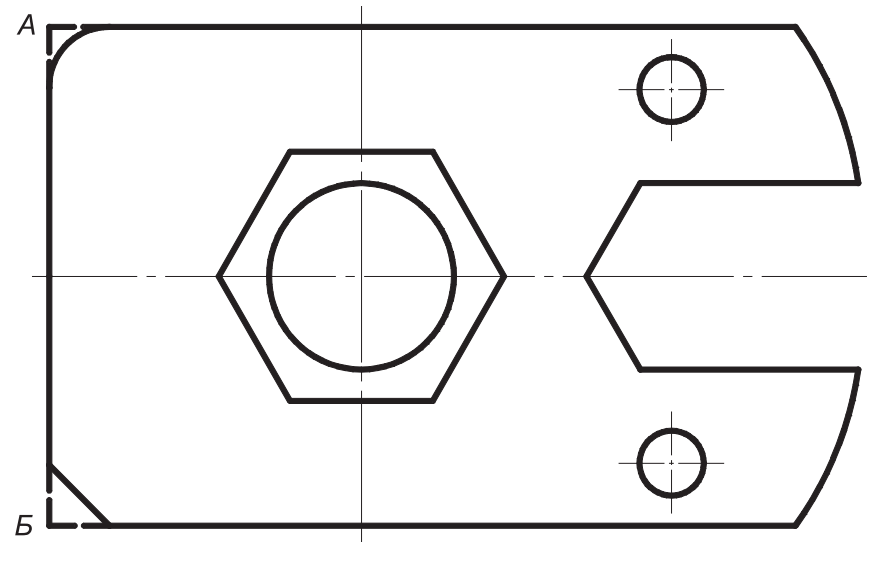

Рис. 2.5

# Лабораторная работа 3

Отредактировать изображение контура, полученного по выполнению лабораторной работы 2, используя набор команд **Редактировать**, **Рисовать** (Черчение) и **Формат**.

Продолжить редактирование изображения в соответствии с рис. 2.6, используя набор команд **Редактировать** в следующем порядке.

1. Скопировать изображение в точку с координатами в ПСК (0, -130).

Воспользуйтесь командой **Редактировать**/ Копировать. На запрос системы укажите в КС:

1) выберите объекты (мышью на экране выделить рамкой копируемое изображение) «Enter»;

2) базовая точка или перемещение (указать координаты точки, относительно которой предполагается копирование изображения): **0**, **0** «Enter»;

3) вторая точка перемещения (указать координаты точки, в которую копируется изображение): 0, –130 «Enter».

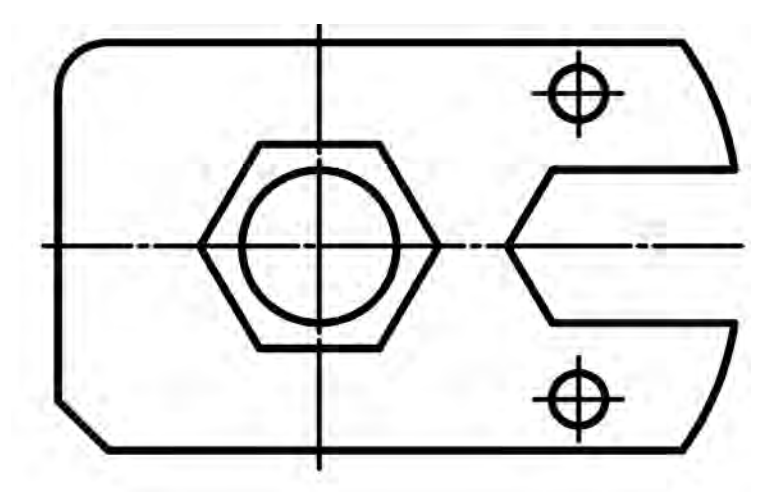

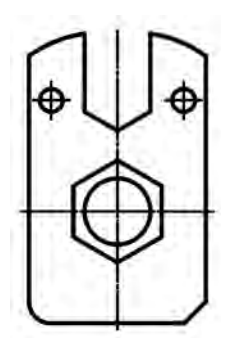

Рис. 2.6

2. Уменьшить второе изображение в 2 раза.

Воспользуйтесь командой **Редактировать**/ **Масштаб**. На запрос системы укажите в КС:

1) выберите объекты (мышью на экране выделить рамкой масштабируемое изображение) «Enter»;

2) базовая точка (курсором на экране указать точку, относительно которой предполагается масштабирование изображения) «Enter»;

3) масштаб (указать коэффициент масштабирования) 0.5 «Enter».

Коэффициент масштабирования при уменьшении объекта изображения всегда меньше 1.

3. Повернуть скопированное изображение на 90°.

Воспользуйтесь командой **Редактировать**/ **Повернуть**. На запрос системы укажите в КС:

1) выберите объекты (мышью на экране выделить рамкой поворачиваемое изображение) «Enter»;

2) базовая точка (курсором на экране указать точку, относительно которой предполагается поворот изображения) «Enter»;

3) угол поворота 90 «Enter».

Продолжить редактирование изображения в соответствии с рис. 2.7, используя набор команд **Рисовать**.

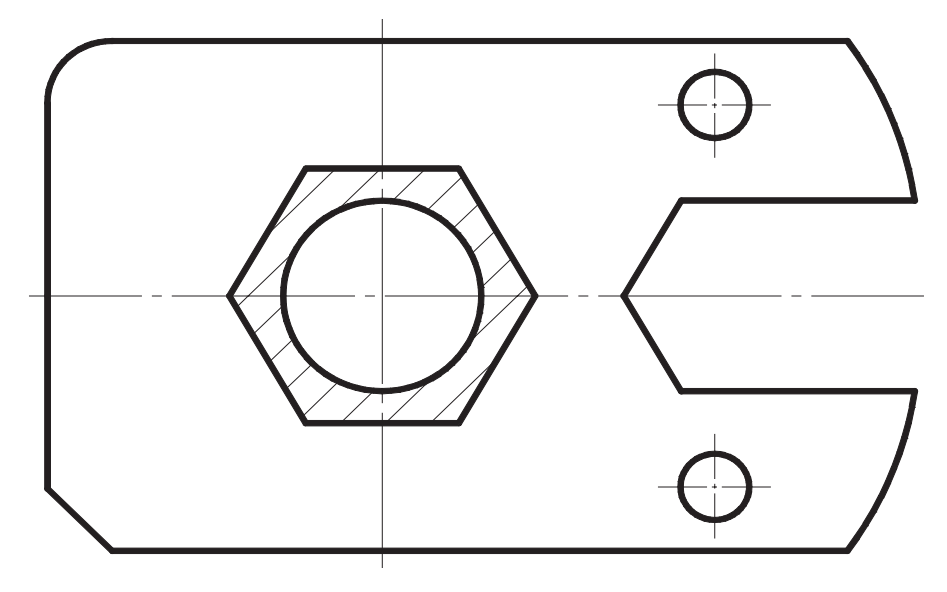

Рис. 2.7

4. Заштриховать указанную зону.

Воспользуйтесь командой **Рисовать**/ **Штриховка**. Выберите в открывшемся окне настройки штриховки:

1) образец ANSI 31;

2) способ задания поля штриховки — Добавить: выбор точек (точки выбора);

3) задайте курсором на экране точку внутри штрихуемой области «Enter»;
4) подтвердите выбор нажатием кнопки OK.

# Лабораторная работа 4

Проставить необходимые размеры на полученном по выполнению лабораторной работы 3 изображении, используя набор команд падающего меню **Размеры**. Предварительно необходимо выполнить нижеследующие настройки.

1. Управление размерными стилями.

Изменить размерный стиль можно, внеся изменения в действующий (рис. 2.8).

Для этого необходимо:

1) в падающем меню Формат выбрать Размерные стили;

2) в открывшемся диалоговом окне нажать кнопку Изменить;

3) в открывшемся окне Изменение размерного стиля включить закладку Линии:

в окне **Размерные линии** в строке **Шаг в базовых размерах** набрать **10**. В строке **Удлинение за выносные** набрать **0**. Цвет, тип и вес размерных линий выбрать **По слою**;

в окне **Выносные линии** цвет, тип и вес линий выбрать **По слою**; третье окно демонстрирует произведенные изменения;

в четвертом окне в строке Удлинение за размерные набрать 1.50. В строке Отступ от объекта набрать 0;

4) включить закладку Символы и стрелки, выбрать Закрашенная замкнутая. Размер стрелки набрать 2.5;

5) включить закладку Текст:

в окне Свойства текста выбрать текстовый стиль Standart, цвет текста По слою, высота текста 3.5;

в окне Выравнивание текста выбрать: по вертикали — Над линией; по горизонтали — По центру; отступ от размерной линии — 1;

в окне Ориентация текста выбрать Вдоль размерной линии.

6) включить закладку **Основные единицы** и внести изменения в следующих окнах:

в окне Линейные размеры в строке Точность выбрать 0;

в окне Масштаб измерений в строке Масштаб набить 1;

Масштабный коэффициент равен 1, если размеры изображения равны реальным размерам детали.

*Масштабный коэффициент* >1, если размеры изображения меньше реальных (например 2 для уменьшенного в 2 раза изображения).

*Масштабный коэффициент <1, если размеры изображения больше реальных (например 0,5 для увеличенного в 2 раза изображения).* 

7) подтвердить выбор, нажав кнопку ОК;

8) нажать кнопку Установить;

9) выйти из окна, нажав кнопку Закрыть.

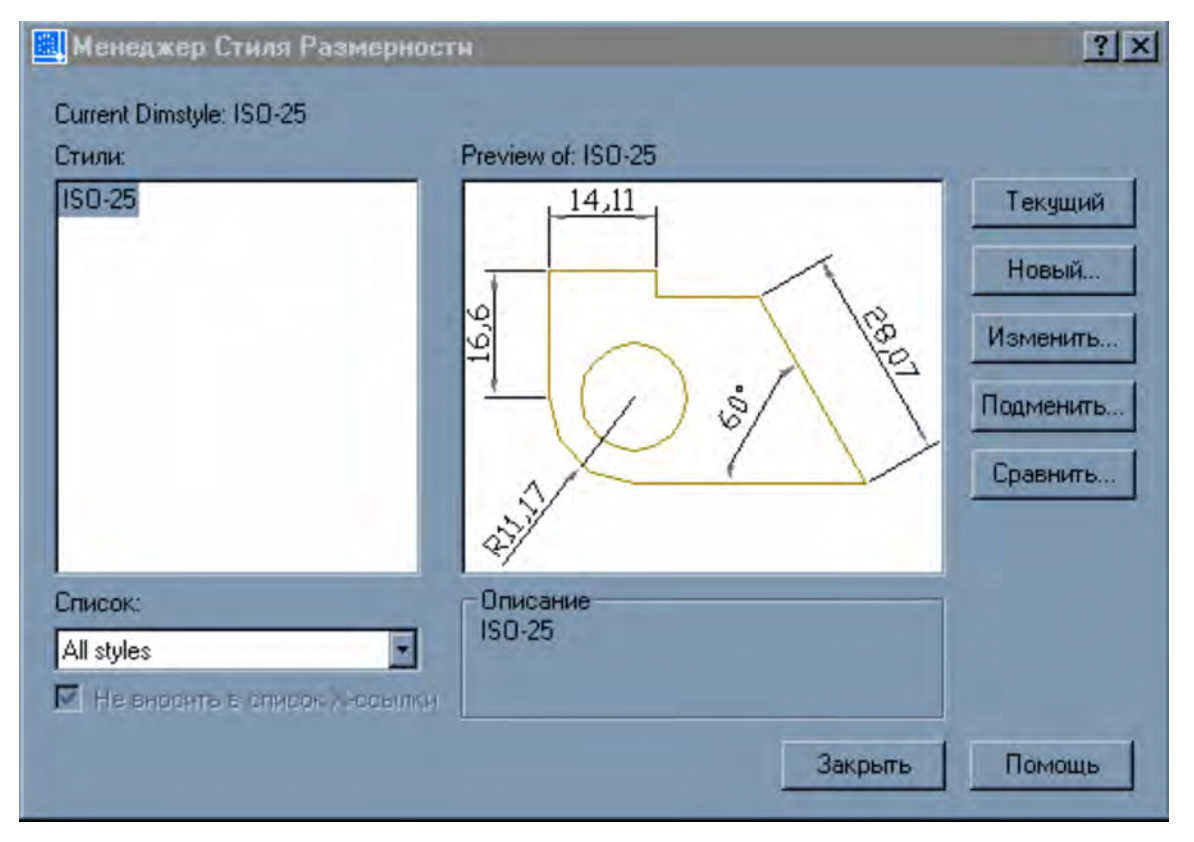

Рис. 2.8

2. Управление текстовыми стилями (рис. 2.9):

1) в падающем меню Формат выбрать Текстовый стиль;

2) в области Шрифт выбрать имя шрифта ISOCPEUR. Высота шрифта 4.

3) в области Эффекты набить угол наклона (отсчет которого идет от вертикали) 15;

4) нажать кнопку Применить;

5) закрыть окно, нажав кнопку Закрыть.

| Стиль Текста<br>Имя стиля<br>Standard                                                                 | новый         | авате Вдалите Отме          | ?<br>ните<br>на |
|----------------------------------------------------------------------------------------------------|---------------|-----------------------------|-----------------|
| Шрифт<br>Имя Шрифта:<br>🖗 txt.shx                                                                     | Стиль Шрифта: | Высота:<br>                 | ЩЬ              |
| T Goofball         T GOST 26.008-85         T GOST type A         T GOST type B         A gothice.shx | <b>.</b>      | Просмотр                    |                 |
| К. gothicg.shx<br>В обратном порядке<br>Вертикально                                                   | Косой Угол: 0 | _АаВЮССД<br>АавьСсд Просмот | rp              |

Рис. 2.9

3. Стереть второе (уменьшенное) изображение.

Воспользуйтесь командой **Редактировать**/ **Стереть**. На запрос системы укажите в КС:

1) выберите объекты (мышью на экране выделить удаляемое изображение) **«Enter»**;

Продолжить редактирование изображения в соответствии с рис. 2.10, используя набор команд **Размеры**. Проставить указанные размеры. Обязательно использовать **Объектную привязку**.

4. Проставить размеры 1, 2.

Воспользуйтесь командой **Размеры**/ **Линейный**. На запрос системы укажите в КС:

1) первая выносная линия (курсором на экране указать начало 1-й выносной линии с использованием **Объектной привязки**);

2) вторая выносная линия (курсором на экране указать начало 2-й выносной линии);

3) размерная линия (курсором на экране указать местоположение размерной линии).

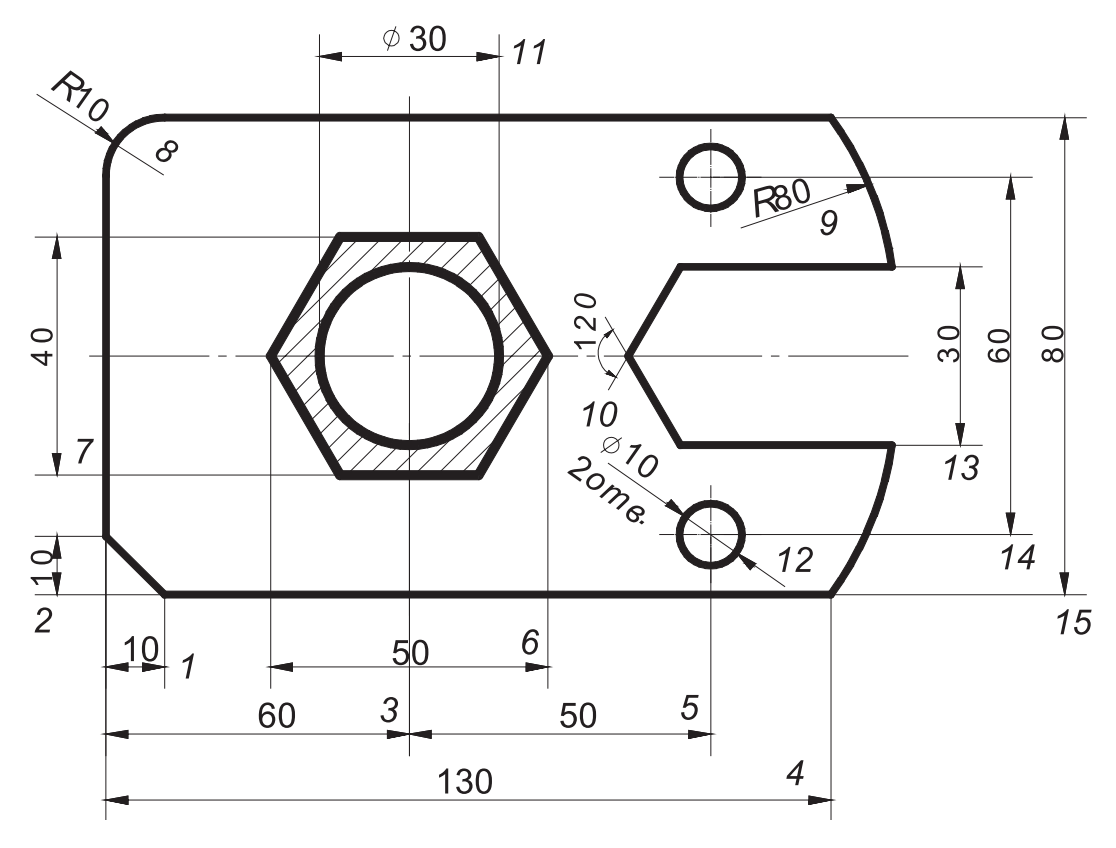

Рис. 2.10

5. Проставить размеры 3, 4.

Воспользуйтесь указаниями п. 4.

6. Проставить размер 5.

Воспользуйтесь командой **Размеры**/ **Продолжить**. На запрос системы укажите в КС:

1) вторая выносная линия (выбрать ключ **Выбор** — символ **S**, который означает отмену выбора, сделанного системой автоматически) **S** «**Enter**»;

2) выберите размер для продолжения (курсором на экране выбрать правую выносную линию размера 3);

3) вторая выносная линия (курсором на экране указать начало 2-й выносной линии для размера 5);

4) вторая выносная линия «Enter».

Если Вас не устраивает размерный текст, то можно действовать двумя способами:

1. После задания 1-й и 2-й выносных линий (например в п. 4 после выполнения пунктов 1) и 2)) на запрос системы

3) размерная линия (укажите в КС ключ **Текста** — символ **T**) **T** «Enter»;

4) введите размерный текст (наберите в КС необходимый размерный текст)«**Enter**»;

5) размерная линия (курсором на экране укажите положение размерной линии) «Enter».

2. 1) курсором на экране выделите редактируемый размер;

2) в падающем меню Редактировать выделить Свойства;

3) откройте раздел Текст окна Свойства, нажав на метку +;

4) набейте необходимый текст в строке Величина размера;

5) закройте окно Свойства;

6) клавишей «Esc» отмените выделение размера.

#### 7. Проставить размеры 6 и 7.

Воспользуйтесь указаниями п. 4.

*Если Вас не устраивает положение размерного числа, то можно действовать так: 1) курсором на экране выделите редактируемый размер;* 

2) в падающем меню Редактировать выделить Свойства;

3) откройте раздел Текст, нажав на метку +;

4) найдите строку **Текст по горизонтали** или **Текст по вертикали** и выберите из предлагаемых позиций нужное;

6) закройте окно Свойства;

7) клавишей «Esc» отмените выделение размера.

8. Проставить размеры 8 и 9.

Воспользуйтесь командой **Размеры**/ **Радиус**. На запрос системы укажите в КС:

1) выберите дугу или круг (курсором на экране выделить дугу);

2) положение размерной линии (курсором на экране указать местоположение размерной линии).

9. Проставить размер 10.

Воспользуйтесь командой **Размеры**/ **Угловой**. На запрос системы укажите в КС:

1) выберите дугу, круг, отрезок (курсором на экране выделить один из отрезков угла);

2) второй отрезок (курсором на экране выделить второй отрезок угла);

3) положение размерной линии (курсором на экране указать местоположение размерной линии).

10. Проставить размер 11.

Воспользуйтесь командой Размеры/ Линейный (см. п. 4).

Для написания знаков воспользуйтесь советом.

%%ппп — вставка символа процента, %; %%О — включение, выключение надчеркивания; %%U — включение, выключение подчеркивания; %%d — вставка символа углового градуса, °; %%с — вставка символа диаметра, Ø; %%р — вставка символа плюс/минус, ±.

11. Проставить размер 12.

Воспользуйтесь командой **Размеры**/ **Диаметр**. На запрос системы укажите в КС:

1) выберите окружность (курсором на экране выделить окружность);

2) положение размерной линии (курсором на экране указать местоположение размерной линии).

Надпись «2 отв.» можно получить только средствами команды **Рисования**/**Текст** (см. лабораторная работа 6, п. 4).

12. Проставить размеры 13, 14 и 15.

Воспользуйтесь указаниями п. 4.

# Лабораторная работа 5

Продолжить редактирование изображения в соответствии с рис. 2.10, используя панель Свойства объектов, разбить чертеж послойно.

Возможность использования слоев — одно из главных преимуществ черчения в среде AutoCAD перед карандашом и бумагой. Слои рисунка можно сравнить с листами прозрачной кальки, на каждом из которых группируются различные типы данных чертежа (контур, оси, штриховка, размеры и т.п.). Расположение объектов на различных слоях позволяет упростить многие операции по управлению данными чертежами, так как слой несет в себе набор свойств, которые наследуют все объекты, созданные в этом слое (цвет, тип и вес линий).

Комбинируя различные сочетания слоев, несущих в себе различные конструкции, можно компоновать необходимые комплекты конструкторской документации.

1. После вычерчивания изображения детали создать слои с заданными свойствами.

Выбрать в падающем меню Формат команду Слои.

В открывшемся диалоговом окне Диспетчер свойств слоев нажать кнопку Новый и задать свойства создаваемого слоя.

При создании нового чертежа автоматически создается слой с именем 0, которому присваивается белый цвет и тип линии Continuous. Слой 0 не может быть удален и переименован.

1.1. Слой **Оси** 

1.1.1. Имя

Имя может содержать не более 31 любого символа без пробелов.

Набить в соответствующем окне имя Оси.

1.1.2. Цвет

1) установить курсор в области Цвет и щелкнуть мышкой;

2) выбрать в открывшемся диалоговом окне **Выбор цвета** из стандартных цветов **Синий**;

3) нажать кнопку ОК.

1.1.3. Тип линий

1) установить курсор в области Тип линий и щелкнуть мышкой;

2) выбрать в открывшемся диалоговом окне **Выбор типа линий Center**. При необходимости загрузить нужный тип линии;

3) нажать кнопку ОК.

1.1.4. Вес линий

Выбрать из предлагаемого списка 0.15 мм.

1.2. Слой Контур

Воспользуйтесь указаниями п. 1.1, указав соответственно в пунктах:

1.2.1. Имя — **Контур**.

1.2.2. Цвет — **Красный**.

1.2.3. Тип линий — **Continuous**.

1.2.4. Вес линий — **0.5 мм**.

1.3. Слой Штриховка.

Воспользуйтесь указаниями п. 1.1, указав соответственно в пунктах:

1.3.1. Имя — Штриховка.

1.3.2. Цвет — **Зеленый**.

1.3.3. Тип линий — **Continuous**.

1.3.4. Вес линий — **0.15 мм**.

1.4. Слой Размеры.

Воспользуйтесь указаниями п. 1.1, указав соответственно в пунктах:

1.4.1. Имя — **Размеры**.

1.4.2. Цвет — Черный.

1.4.3. Тип линий — **Continuous**.

1.4.4. Вес линий — **0.15 мм**.

1.5. Нажать кнопку Применить и ОК.

2. Присвоить каждой линии чертежа свой слой с заданными параметрами. Чтобы изменить слой объекта, необходимо:

1) курсором на экране выбрать объект;

2) в раскрывающемся списке **Управление слоями** выбрать тот слой, в который переносите объект.

Отменить выделение объекта, нажав клавишу «Esc».

#### Лабораторная работа 6

Выполнить титульный лист (рис. 2.11).

1. Выбрать формат листа А4 (210×297).

2. Вычертить рамку. Перейти от мировой системы координат к ПСК, присвоив точке 1 (нижний левый угол рамки) координаты (0, 0).

3. Набрать строки титульного листа.

3.1. Получить надпись: ВолгГАСУ.

Воспользуйтесь командой **Текст** падающего меню **Рисовать**. Выбрать **Текст/ Текст из одной строки**. На запрос системы укажите в КС:

1) координаты стартовой точки текста (указать координаты первой строчки текста): **55, 270 «Enter»**;

2) высота (указать высоту шрифта): 10 «Enter»;

3) угол поворота (указать величину угла поворота текста): 0 «Enter»;

4) текст (набить текст первой строки): ВолгГАСУ «Enter»;

5) текст: «Esc».

Нажатие клавиши «**Esc**» один раз после ввода текста означает, что далее будет введена следующая строка текста, расположенная под первой. Поэтому для отказа от команды необходимо нажать клавишу дважды: «**Esc**», «**Esc**».

3.2. Получить следующие строки титульного листа.

Воспользуйтесь указаниями п. 3.1, учитывая, что координаты начала строк соответственно равны:

вторая строка Компьютерная графика: 25, 200;

третья строка AutoCAD: 85, 180;

четвертая строка Отчет: 90, 165;

пятая строка по лабораторным работам: 25, 150.

3.3. Получим следующие строки титульного листа с высотой шрифта 7 мм.

Воспользуйтесь указаниями п. 3.1, учитывая, что координаты начала строк соответственно равны:

Шестая строка Выполнил \_\_\_\_\_: 60, 120; седьмая строка Группа \_-\_\_: 85, 100; восьмая строка Проверил \_\_\_\_: 60, 80; девятая строка 2011: 00, 20. ВолгГАСУ

Компьютерная графика AutoCAD

Отчет по лабораторным работам

> Выполнил: Иванов А.П. Группа: ОБД-1-10 Проверил: Степанова И.Е.

#### 2011

#### Рис. 2.11

#### Список рекомендуемой литературы

1. Единая система конструкторской документации. Общие правила выполнения чертежей : сборник. М., 2001. 159 с.

2. Боголюбов, С.К. Черчение / С.К. Боголюбов. М., 2000. 333 с.

3. *Торгашина*, *С.Н.* Лабораторные работы. Графическая система AutoCAD / С.Н. Торгашина, И.Е. Степанова ; Волгогр. гос. архит.-строит. ун-т. Волгоград : ВолгГАСУ, 2004. 34 с.

4. *Хрящев*, *В.Г.* Основы черчения в AutoCAD / В.Г. Хрящев, В.И. Серегин, В.И. Гусев. М. : Эксмо, 2007. 128 с.

Учебное электронное издание комбинированного распространения

#### ГРАФИЧЕСКАЯ СИСТЕМА AutoCAD

Лабораторные работы по инженерной графике

Составили Торгашина Светлана Николаевна, Степанова Ирина Евгеньевна

Начальник РИО О.Е. Горячева Зав. редакцией М.Л. Песчаная Редактор О.А. Шипунова Компьютерная правка и верстка А.Г. Чурзина, О.В. Горячева Дизайн обложи В.В. Гуркин

Подписано в свет 21.04.11. Гарнитура Таймс. Уч.-изд. л. 1,2. Объем данных 14,2 Мб.

Государственное образовательное учреждение высшего профессионального образования «Волгоградский государственный архитектурно-строительный университет» Редакционно-издательский отдел 400074, Волгоград, Академическая,1